## **Individual Cash Reward**

| 1.  | Click the Administer Workforce link.  Administer Workforce                                                                                                    |
|-----|----------------------------------------------------------------------------------------------------|
| 2.  | Click the Administer Workforce (USF) link.                                                                                                    |
| 3.  | Click the Use link.                                                                                                    |
| 4.  | Click the <b>HR Processing</b> link.                                                                                                    |
| 5.  | Enter the appropriate variable in the field. (for example, Last Name)<br>Click in the Last Name field.                                                                                            |
| 6.  | Enter the desired information into the <b>Last Name</b> field. Enter a valid value, e.g. " <b>KINGSLEY</b> ".                                                                                     |
| 7.  | Click the <b>Search</b> button.                                                                                                    |
| 8.  | Select the applicable employee.         0061       0       KINGSLEY,FRED       KINGSLEY                                                                                                    |
| 9.  | NOTE: The Data Control page will be populated with the most recent personnel action performed for the selected employee.<br>Click the Add a new row at row 1 button.                              |
| 10. | Triple-click the Actual Effective Date object.                                                                                                    |
| 11. | In the Actual Effective Date field, enter the effective date of the award.<br>Enter the desired information into the Actual Effective Date field. Enter a valid value,<br>e.g. "12/19/2003".      |
| 12. | Click in the *Action field.                                                                                                    |
| 13. | In the <b>Action Code</b> field, enter "AWD" (Award).<br>Enter the desired information into the <b>*Action</b> field. Enter a valid value, e.g. " <b>AWD</b> ".                                   |
| 14. | Click in the <b>*Reason Code</b> field.                                                                                                    |
| 15. | Enter the desired information into the <b>*Reason Code</b> field. Enter a valid value, e.g. " <b>IND</b> ".                                                                                       |
| 16. | Enter the appropriate NOA Ext.<br>NOTE: When you click in the NOA Ext field, the NOA Code field with populate<br>automatically with "840" (Individual Cash Award).<br>Click in the NOA Ext field. |
| 1/. | Enter the desired information into the <b>NOA Ext</b> held. Enter a valid value, e.g. $\mathbf{U}^{*}$ .                                                                                          |

| 18. | Click the <b>PAR Remarks</b> link.                                                                                                    |
|-----|----------------------------------------------------------------------------------------------------|
| 19. | Enter the applicable <b>Remark CD</b> (Code) and tab out of the field to see the text of the remark.<br>Enter the desired information into the <b>Remark CD</b> field. Enter a valid value, e.g. " <b>K26</b> ".         |
| 20. | Press [Tab].                                                                                                    |
| 21. | Click the <b>Ok</b> button.                                                                                                    |
| 22. | Click the Award Data link.<br>Award Data                                                                                                    |
| 23. | Enter the desired information into the <b>Amount</b> field. Enter a valid value, e.g. " <b>350.00</b> ".                                                                                                    |
| 24. | Click in the <b>Pay Period Amount</b> field.                                                                                                    |
| 25. | Confirm the default value or update the <b>Pay Period Amount</b> .<br>NOTE: The Default value is "100% of the award amount." If the amount you wish to specify is less than 100%, you must specify a Process Until date. |
| 26. | Confirm or update the status of the Pay in Separate Paycheck? checkbox.                                                                                                    |
| 27. | Scroll as necessary to view the rest of the page.<br>Click the horizontal scrollbar.                                                                                                    |
| 28. | Click the <b>Ok</b> button.                                                                                                    |
| 29. | Change the <b>PAR Status</b> according to your role.<br>Click the <b>Save</b> button.                                                                                                    |
| 30. | The information is saved.<br>End of Procedure.                                                                                                    |